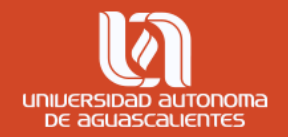

## Guía para activar cuenta y contraseña en Turnitin

Programa Desarrollo de Habilidades Informativas

Elaboró: Carmen Ivette Palacios Montañez

#### Activar cuenta y contraseña

1. Ingresar al correo institucional (@edu.aa.mx) y revisar en la bandeja de entrada o correos no deseados (SPAM), la confirmación de la cuenta en Turnitin, y dar clic en el enlace "Crear contraseña". Nota: Observa tus datos (nombre y apellido) como aparece en el correo.

| $\widehat{\mathbb{N}}$ | <b>0 0</b> , <b>D</b> ■ :                                                                                                    | 1 de 2 |
|------------------------|----------------------------------------------------------------------------------------------------|--------|
|                        |                                                                                                    |        |
|                        | ¡Hola Carmen Monti!<br>Si tiene algún problema, visite <u>help turnitin com</u> para obtener respuestas a las<br>preguntas más comunes. |        |
|                        | ¿Listo para enviar sus trabajos?                                                                                                    |        |
|                        | Crear contraseña                                                                                                    | -      |
|                        | Para obtener ayuda en el uso de Turnitin, visite help turnitin.com y encuentre                                                          |        |
|                        | orientación útil para estudiantes.                                                                                                    |        |
|                        | Gracias                                                                                                    |        |
|                        | Turnitin                                                                                                    |        |
|                        | turnitin                                                                                                    |        |

## Configuración de la cuenta

- Ingresar en los campos correspondientes el correo electrónico institucional (@edu.uaa.mx) y apellido, este debe coincidir con el que aparece en la bienvenida del correo de la confirmación de Turnitin.
- 3. Dar clic en *siguiente,* aparecerá un mensaje para que ingreses al correo y valides la cuenta en Turnitin.

#### Configuración de la cuenta

Para configurar la cuenta, introduzca su dirección de correo electrónico y su apellido.

Dirección de Correo Electrónico

Apellido

Puede encontrar esta información en el correo electrónico de bienvenida de Turnitin.

Si ya no tiene acceso a este correo electrónico, pida a su instructor de Turnitin que busque la dirección de correo electrónico. Si usted es un instructor, consulte al administrador de Turnitin para obtener la información.

Siguiente

#### Configuración de la cuenta

Para validar su cuenta, enviarnos un correo electrónico a: **caripm80@gmail.com**. Tiene 24 horas para hacer clic en el vínculo incluido en el correo electrónico y continuar con la configuración de su cuenta.

#### Activar cuenta

4. De nueva cuenta ingresa a tu correo electrónico institucional y revisa la confirmación de Turnitin sobre la activación de la cuenta y accede al enlace para llenar el formulario con los datos solicitados.

←

| - | □ □ □ □ □ □ □ □ □ □ 1 de 2.936                                                                                                   | <         | >  |
|---|----------------------------------------------------------------------------------------------------|-----------|----|
|   | Cree su Turnitin contraseña 🔎 Recibidos ×                                                                                        | Ð         | Ø  |
| • | Turnitin No Reply <noreply@turnitin.com>       13:40 (hace 0 minutos)       ☆</noreply@turnitin.com>                             | •         | :  |
|   | Estimado Carmen Monti,                                                                                                    |           |    |
|   | Para finalizar la configuración de su cuenta de Turnitin, haga clic aquí para crear la contraseña.                               |           |    |
|   | Si tiene problemas al hacer clic en el vínculo suministrado, simplemente copie y pegue la siguiente URL en navegador:            | n el      |    |
|   | https://www.turnitin.com/login_reset.asp?lang=es&id=d895966800ecfac0401cbd59aa3ad874&account_set                                 | tup=1     |    |
|   | ¿Su vínculo caducó?                                                                                                    |           |    |
|   | Su vínculo para crear la contraseña es válido por 24 horas. Si advierte que caducó, haga clic <u>aquí</u> para so nuevo vínculo. | licitar u | ın |

Si tiene problemas al hacer clic en el vínculo suministrado, simplemente copie y pegue la siguiente URL en el

#### Crear contraseña

- Ingresa en el campo correspondiente una contraseña que contenga al menos 8 caracteres. Después confirma la misma contraseña en el siguiente campo.
- 6. Dar clic en *crear contraseña*.

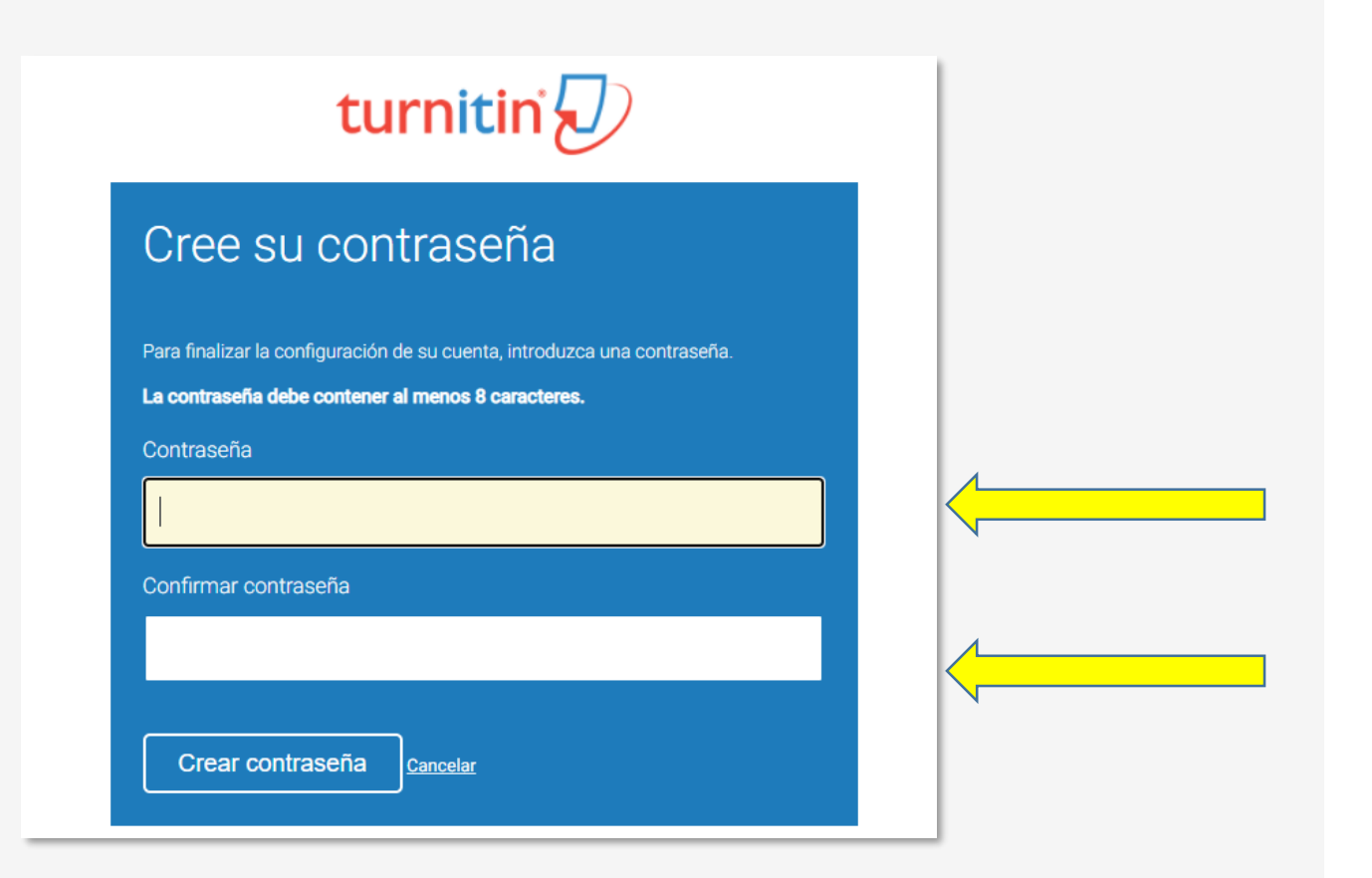

#### Inicio de sesión en Turnitin

- Una vez que creaste la contraseña deberás iniciar sesión para completar la configuración de la cuenta
- Dar clic en *Iniciar sesión ahora* e ingresar los datos de tu perfil (correo institucional y contraseña que creaste en Turnitin).

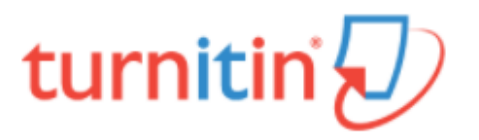

# Configuración de la cuenta finalizada

Ahora puede iniciar sesión en la cuenta con su dirección de correo electrónico y su contraseña:

Iniciar sesión ahora

### Bienvenida a Turnitin

9. Una vez que iniciaste sesión, completa el formulario para confirmar la información de usuario.

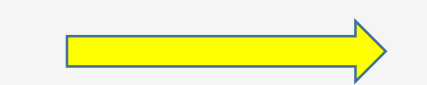

| ¡Bienvenido a Turnitin!<br>Usted ha sido agregado como estudiante a la cuenta DHI.<br>Antes de empezar, le pedimos que confirme su información de usuario. Tendrá la<br>oportunidad de configurar su pregunta y respuesta secretas. Si lo cree necesario, puede<br>cambiar cualquier otro dato.<br>Cuando termine, haga clic en "siguiente" para continuar.<br>Su correo electrónico •<br>caripm80@gmail.com<br>Pregunta secreta •<br>Por favor, selecciona una pregunta secreta. ✓<br>Respuesta a la pregunta •<br> |                                                                                                    |
|----------------------------------------------------------------------------------------------------|----------------------------------------------------------------------------------------------------|
| Usted ha sido agregado como estudiante a la cuenta DHI.<br>Antes de empezar, le pedimos que confirme su información de usuario. Tendrá la<br>oportunidad de configurar su pregunta y respuesta secretas. Si lo cree necesario, puede<br>cambiar cualquier otro dato.<br>Cuando termine, haga clic en "siguiente" para continuar.<br>Su correo electrónico •<br>caripm80@gmail.com<br>Pregunta secreta •<br>Por favor, selecciona una pregunta secreta.<br>Respuesta a la pregunta •<br>Su nombre •<br>Carmen         | Bienvenido a Turnitin!                                                                                                    |
| Usted ha sido agregado como estudiante a la cuenta DHI.<br>Antes de empezar, le pedimos que confirme su información de usuario. Tendrá la<br>oportunidad de configurar su pregunta y respuesta secretas. Si lo cree necesario, puede<br>cambiar cualquier otro dato.<br>Cuando termine, haga clic en "siguiente" para continuar.<br>Su correo electrónico •<br>caripm80@gmail.com<br>Pregunta secreta •<br>Por favor, selecciona una pregunta secreta.<br>Respuesta a la pregunta •<br>Su nombre •<br>Carmen         |                                                                                                    |
| Usted ha sido agregado como estudiante a la cuenta DHI.<br>Antes de empezar, le pedimos que confirme su información de usuario. Tendrá la<br>oportunidad de configurar su pregunta y respuesta secretas. Si lo cree necesario, puede<br>cambiar cualquier otro dato.<br>Cuando termine, haga clic en "siguiente" para continuar.<br>Su correo electrónico •<br>caripm80@gmail.com<br>Pregunta secreta •<br>Por favor, selecciona una pregunta secreta.<br>Respuesta a la pregunta •<br>Su nombre •<br>Carmen         |                                                                                                    |
| Usted ha sido agregado como estudiante a la cuenta DHI.<br>Antes de empezar, le pedimos que confirme su información de usuario. Tendrá la<br>oportunidad de configurar su pregunta y respuesta secretas. Si lo cree necesario, puede<br>cambiar cualquier otro dato.<br>Cuando termine, haga clic en "siguiente" para continuar.<br>Su correo electrónico •<br>caripm80@gmail.com<br>Pregunta secreta •<br>Por favor, selecciona una pregunta secreta.<br>Respuesta a la pregunta •<br>Su nombre •<br>Carmen         |                                                                                                    |
| Antes de empezar, le pedimos que confirme su información de usuario. Tendrá la oportunidad de configurar su pregunta y respuesta secretas. Si lo cree necesario, puede cambiar cualquier otro dato.<br>Cuando termine, haga clic en "siguiente" para continuar.<br>Su correo electrónico +<br>caripm80@gmail.com<br>Pregunta secreta +<br>Por favor, selecciona una pregunta secreta.<br>Respuesta a la pregunta +<br>Su nombre +<br>Carmen                                                                          | Usted ha sido agregado como estudiante a la cuenta DHI.                                                                                                    |
| Cuando termine, haga clic en "siguiente" para continuar.  Su correo electrónico +  caripm80@gmail.com  Pregunta secreta +  Por favor, selecciona una pregunta secreta.  Respuesta a la pregunta +  Su nombre +  Carmen                                                                                                    | Antes de empezar, le pedimos que confirme su información de usuario. Tendrá la oportunidad de configurar su pregunta y respuesta secretas. Si lo cree necesario, puede cambiar cualquier otro dato. |
| Su correo electrónico *<br>caripm80@gmail.com  Pregunta secreta *<br>Por favor, selecciona una pregunta secreta.  Respuesta a la pregunta *<br>Su nombre *<br>Carmen                                                                                                    | Cuando termine, haga clic en "siguiente" para continuar.                                                                                                    |
| caripm80@gmail.com   Pregunta secreta *   Por favor, selecciona una pregunta secreta.   Respuesta a la pregunta *   Su nombre *   Carmen                                                                                                    | Su correo electrónico *                                                                                                    |
| Pregunta secreta * Por favor, selecciona una pregunta secreta.  Respuesta a la pregunta *  Su nombre *  Carmen                                                                                                    | caripm80@gmail.com                                                                                                    |
| Por favor, selecciona una pregunta secreta.   Respuesta a la pregunta   Su nombre   Carmen                                                                                                    | Pregunta secreta *                                                                                                    |
| Respuesta a la pregunta * Su nombre * Carmen                                                                                                    | Por favor, selecciona una pregunta secreta.                                                                                                    |
| Su nombre *<br>Carmen                                                                                                    | Respuesta a la pregunta +                                                                                                    |
| Su nombre * Carmen                                                                                                    |                                                                                                    |
| Carmen                                                                                                    | Su nombre *                                                                                                    |
|                                                                                                    | Carmen                                                                                                    |
| Sus apellidos *                                                                                                    | Sus apellidos *                                                                                                    |
|                                                                                                    |                                                                                                    |

#### Bienvenida a Turnitin

- 10. Después, deberás aceptar el acuerdo del usuario dando clic en **Aceptar Continuar.**
- 11. Finalmente, navega por la plataforma de Turnitin para conocer sus apartados.

| Acuerdo del Usuario                                                                                                    |       |
|----------------------------------------------------------------------------------------------------|-------|
| luestro acuerdo de usuario se ha actualizado. Por favor, lee nuestro acuerdo de<br>suario y haz clic en "Acepto - Continuar" o "No acepto - Cerrar Sesión" para aceptar o<br>achazar sus términos y condiciones: | ]     |
| Acuerdo de licencia de usuario final de<br>Turnitin                                                                                                    |       |
| *Los usuarios que se encuentran fuera de la Unión Europea deben<br>consultar la Sección A solamente.<br>**Los usuarios que se encuentran en la Unión Europea deben consultar                                     |       |
| Acepto Continuar                                                                                                    | <hr/> |

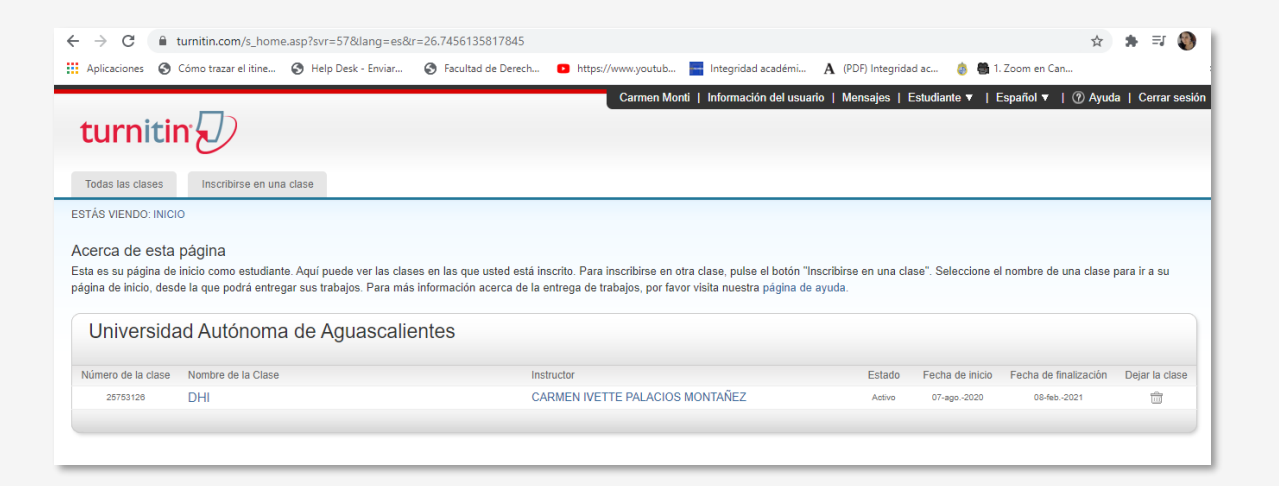

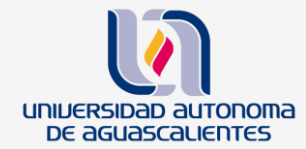

#### Departamento de Información Bibliográfica

#### **Desarrollo de Habilidades Informativas**

Edificio 56 planta alta

dhi@correo.uaa.mx

ext. 7446